# SAS e-learnings

Metodi Quantitativi per Economia, Finanza e Management

### Procedure

Nel seguente documento saranno elencate le procedure da utilizzare nel Web Editor per poter:

- Creare una cartella di lavoro
- Allocare una libreria (procedura da ripetere ad ogni accesso)
- Fare l'upload di un file excel e/o di una tabella sas
- Importare un file excel
- Salvare il programma di lavoro e fare il download per la consegna del lavoro di gruppo
- Ottenere il box plot e un diagramma a dispersione

### Procedure

Per poter eseguire le analisi tramite lo strumento Web Editor è necessario avere <u>la tabella in formato sas</u> in una particolare area che ogni utente ha a disposizione.

Le strade percorribili per importare l'excel in cui avete raccolto i dati dei questionari in una tabella SAS sono due:

- Utilizzare Sas Foundation del laboratorio per importare il file excel in Sas, salvando la tabella SAS. A questo punto sarà possibile caricare direttamente la tabella Sas nell'area personale.
- Caricare il file excel nell'area personale e fare l'importazione usando lo strumento Web Editor.

# Creazione di una cartella

La creazione di una cartella è un'operazione permanente, quindi anche dopo il Log Off la cartella continua ad essere presente ed utilizzabile al successivo Log In.

Nella schermata iniziale selezionare

la voce 'Folder'

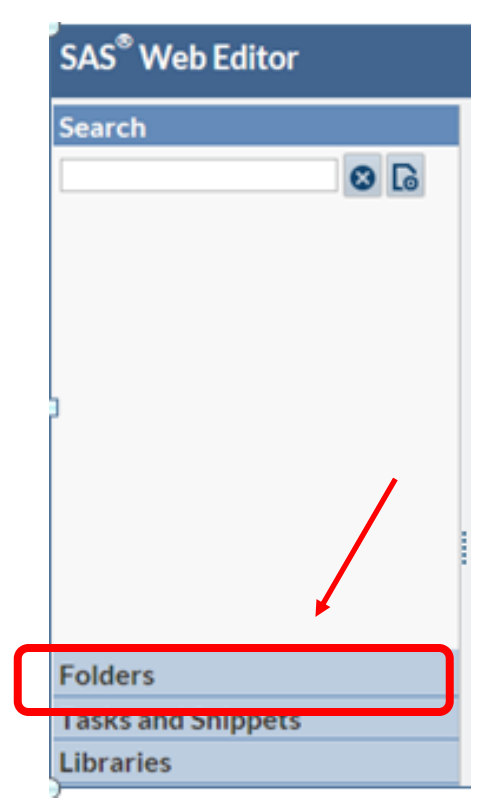

### Creazione di una cartella

Facendo click con il tast destro del mouse sulla voce 'My Folder' è possibile creare una nuova cartella.

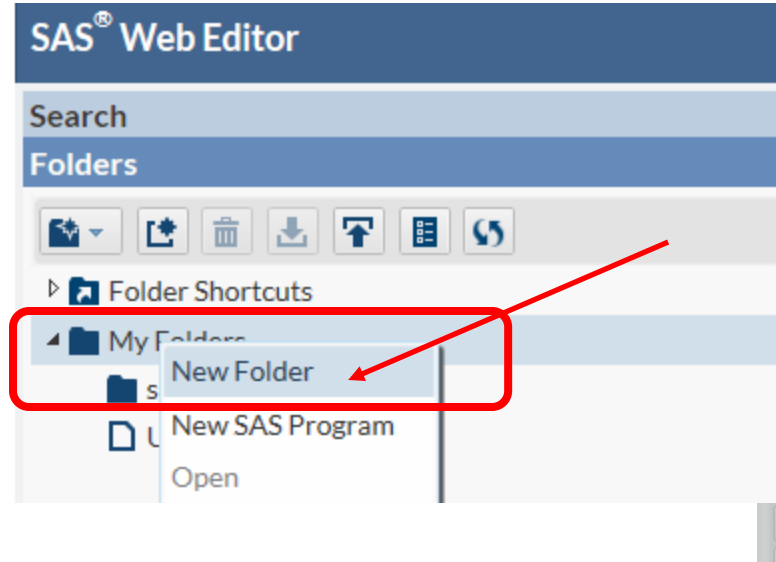

In queste slide si decide di creare una nuova cartella 'Corso Metodi'.

| .S <sup>®</sup> Web Editor | Sign Out 🚍 🥆                            |
|----------------------------|-----------------------------------------|
| arch<br>ders               | CODE LOG RESULTS                        |
|                            | * • • • • • • • • • • • • • • • • • • • |
| Folder                     | ×                                       |
| My F Location: /home/fcal  | abretti                                 |
| Sa Name: Corso Me          | todi ×<br>Save Cancel                   |
| 1                          |                                         |

L'allocazione della libreria è un'operazione temporanea, quindi ad ogni Log In sarà necessario rieseguire la procedura.

Per importare il file excel in sas è necessario allocare una libreria. Alloco una libreria che chiamo 'corso' che punta alla cartella 'Corso Metodi' precedentemente creata.

Scrivere il codice per assegnare la libreria:

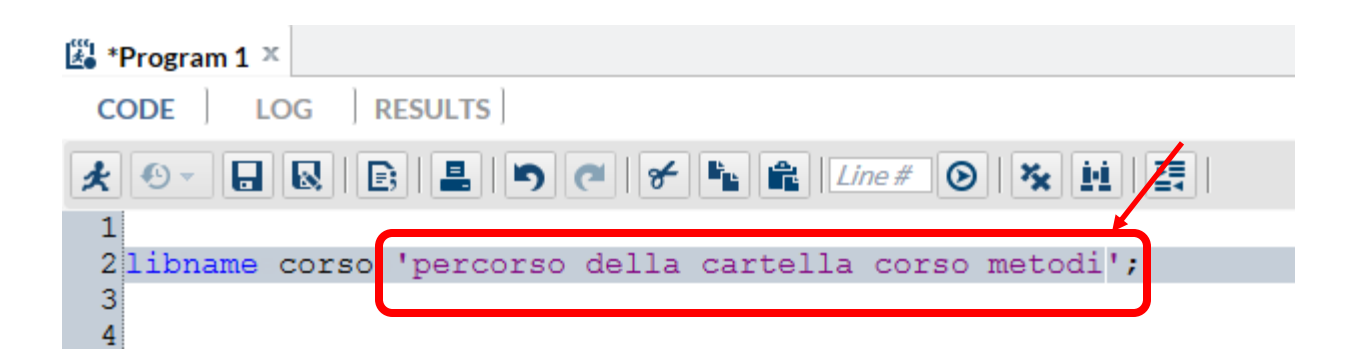

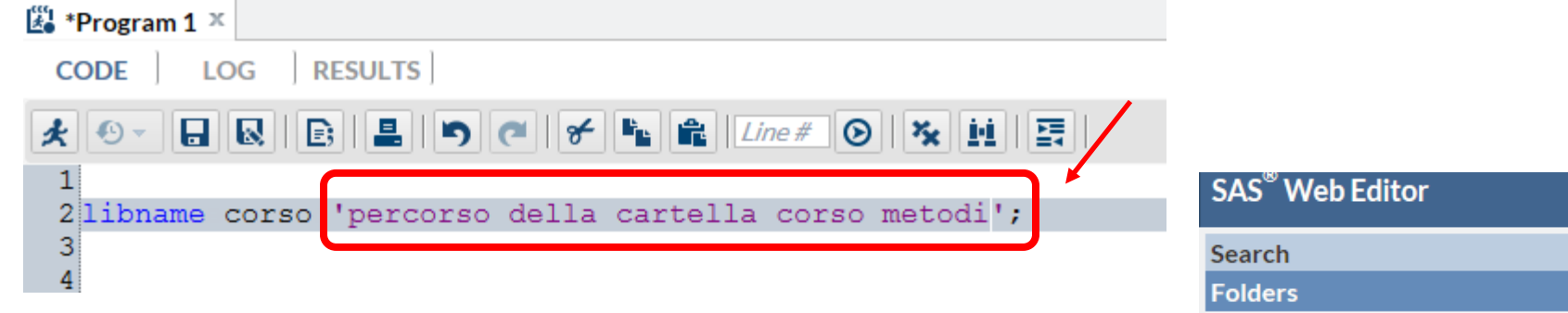

Per selezionare il percorso corretto posizionarsi sulla cartella 'corso metodi', fare click con il tasto destro del mouse e selezionare Properties.

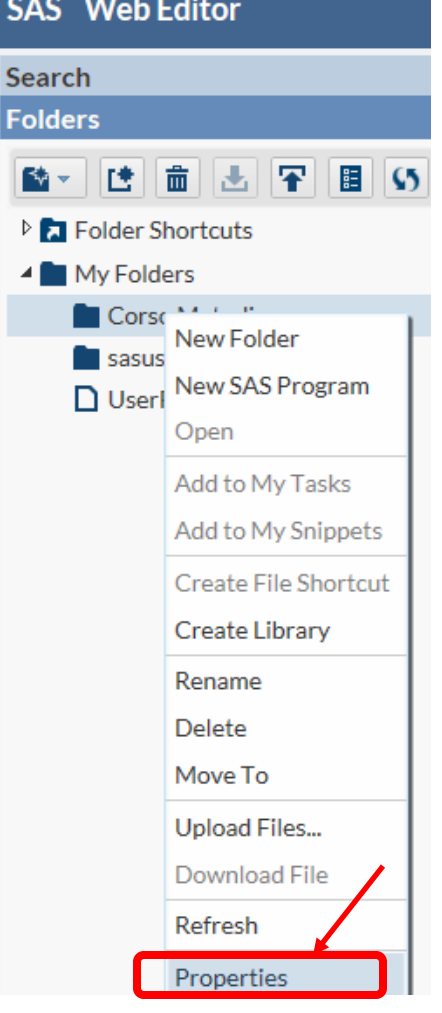

#### Il percorso corretto dove allocare la libreria corrisponde al

percorso scritto alla voce Location + / + Nome della cartella

| SAS <sup>®</sup> Web Edito | or             |                         | Sign  | Out ☴ • 💿   |
|----------------------------|----------------|-------------------------|-------|-------------|
| Search<br>Folders          |                | CODE LOG RESULTS        |       |             |
| 🔯 - 🖆 💼                    | Folder Prope   | erties                  | ×     | Line # 💿    |
| \$5                        | Name:          | Corso Metodi            |       |             |
| Folder Shortc              | Type:          | Folder                  |       |             |
| My Folders                 | Location:      | /home/fcalabretti       |       | .a corso me |
| sasuser.v9                 | Size:          | 4096 bytes              |       |             |
| 🗋 UserProje                | Date modified: | Dec 10, 2013 2:00:12 PM |       |             |
|                            |                |                         | Close |             |
|                            |                | 10                      |       |             |

#### Nel mio caso corrisponde al

seguente codice:

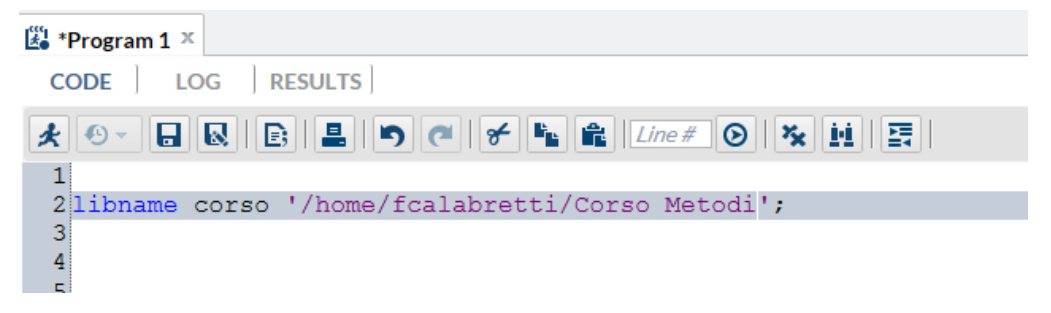

Mandare in esecuzione il codice:

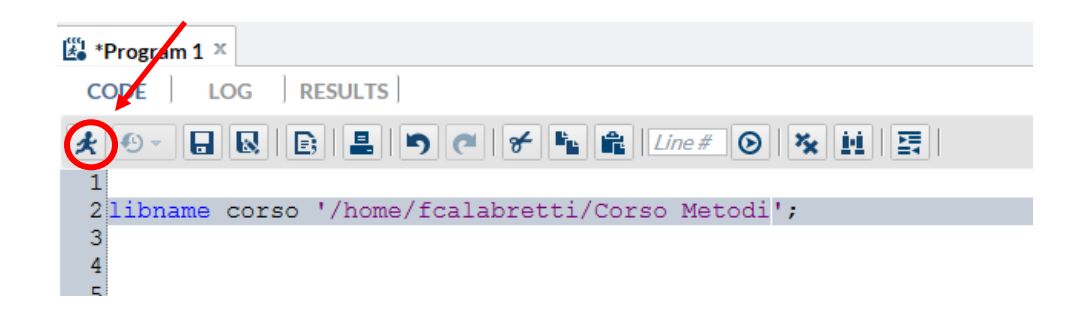

Se non ci sono errori dovreste ottenere il seguente log:

```
1 OPTIONS NONOTES NOSTIMER NOSOURCE NOSYNTAXCHECK;
39 ;
40
41 libname corso '/home/fcalabretti/Corso Metodi';
NOTE: Libref CORSO was successfully assigned as follows:
Engine: V9
Physical Name: /home/fcalabretti/Corso Metodi
42
42
```

Per visualizzare la libreria corso, cliccare sulla voce 'Libraries' nel menù a sinistra. A questo punto la libreria è visibile e consultabile.

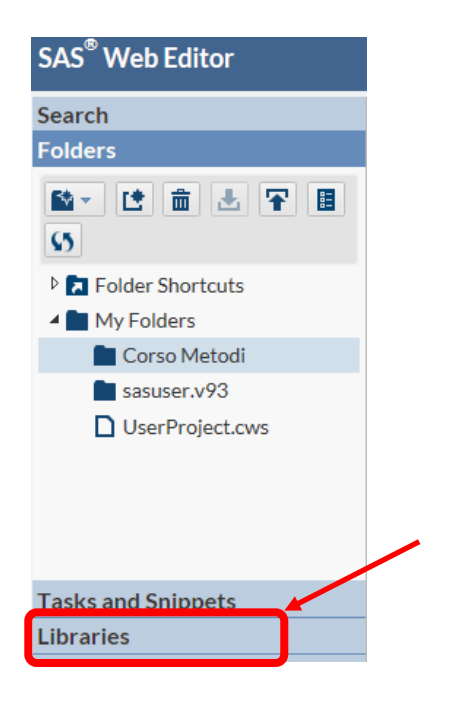

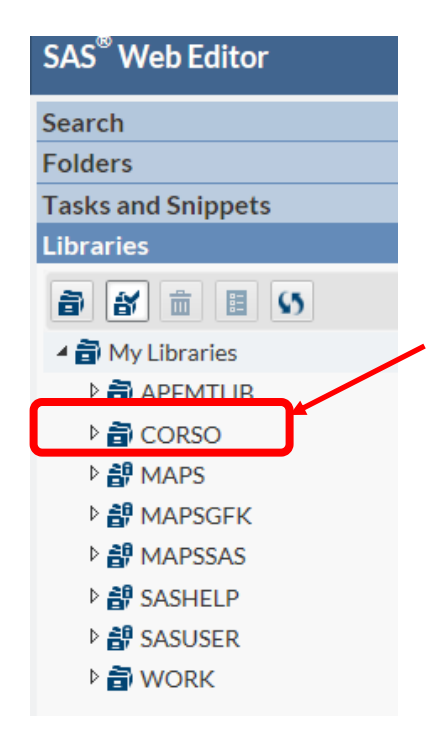

# Upload di un file

L'obbiettivo è caricare un file (excel / tabella sas) nella cartella creata al passo precedente. Anche l'upload di un file è un'operazione permanente, ritroverete quindi il file ogni volta che effettuate il Log In. Cliccare sul nome della cartella creata con il tasto destro del mouse e

selezionare la voce 'Upload Files'.

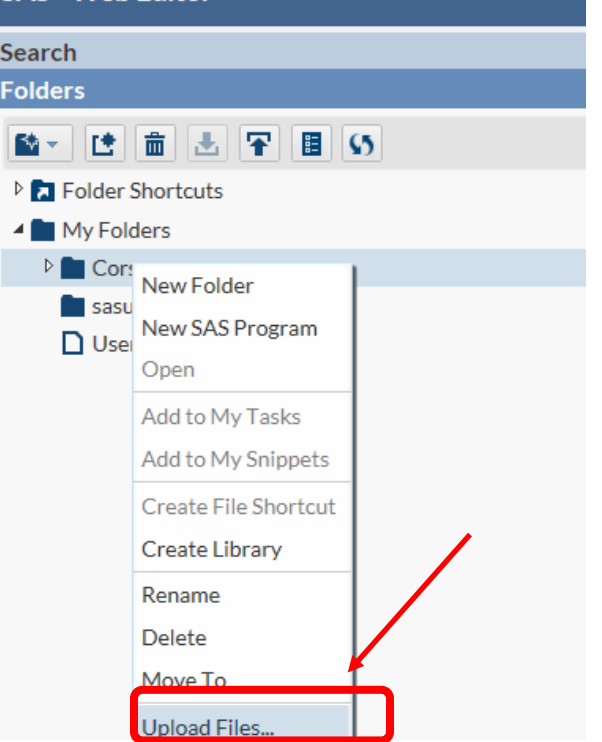

# Upload di un file

#### Cliccare sulla voce 'Choose Files'

| Upload Files     |                                | ×             |
|------------------|--------------------------------|---------------|
| Upload files to: | /home/fcalabretti/Corso Metodi |               |
|                  | Choose Files                   |               |
|                  |                                |               |
|                  |                                | Upload Cancel |

| Choose File to Upload                                            |                                                                        | ×      |
|------------------------------------------------------------------|------------------------------------------------------------------------|--------|
| 😋 🗢 토 Desktop                                                    | - + Search Des                                                         | ktop 🔎 |
| Organize 🔻 New fol                                               | der                                                                    | ₩= ▼   |
| ⊿ 🔆 Favorites                                                    | 2.34 KB                                                                | ^      |
| Desktop                                                          | export_import<br>File folder                                           | Ξ      |
| Kecent Places                                                    | SAS_macro<br>File folder                                               |        |
| <ul> <li>Documents</li> <li>Music</li> <li>E Pictures</li> </ul> | tmp<br>File folder                                                     |        |
| Videos                                                           | base_dati.xlsx<br>Microsoft Excel Worksheet<br>10.3 KB                 |        |
| File                                                             | name: base_dati.xlsx <ul> <li>All Files (*.*)</li> <li>Open</li> </ul> | Cancel |

Selezionare il file di cui si vuole fare l'upload (chi ha già fatto l'importazione dovrà importare la tabella sas, gli altri importeranno il file Excel).

# Upload di un file

Cliccare sul pulsante Upload.

| Upload Files     |                                | ×             |
|------------------|--------------------------------|---------------|
| Upload files to: | /home/fcalabretti/Corso Metodi |               |
|                  | Choose Files                   |               |
| Selected files:  |                                |               |
| 1 XLSX           | base_dati.xlsx                 | 10.4 kb       |
|                  |                                |               |
|                  |                                |               |
|                  |                                |               |
|                  |                                | Upload Cancel |

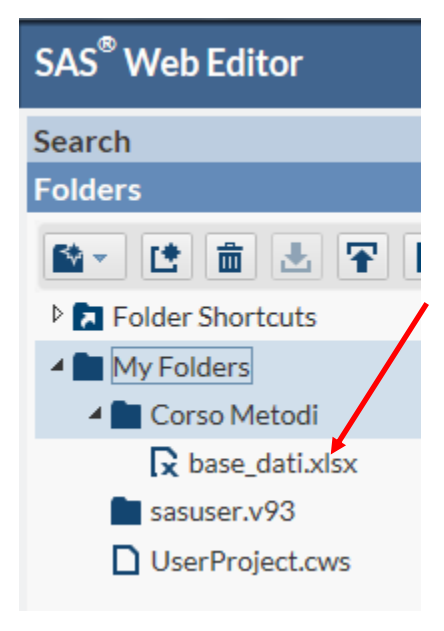

Nella cartella creata dovreste trovare il file che avete scelto di caricare.

L'importazione del file Excel è un'operazione permanente.

Scrivere nel programma sas il seguente codice:

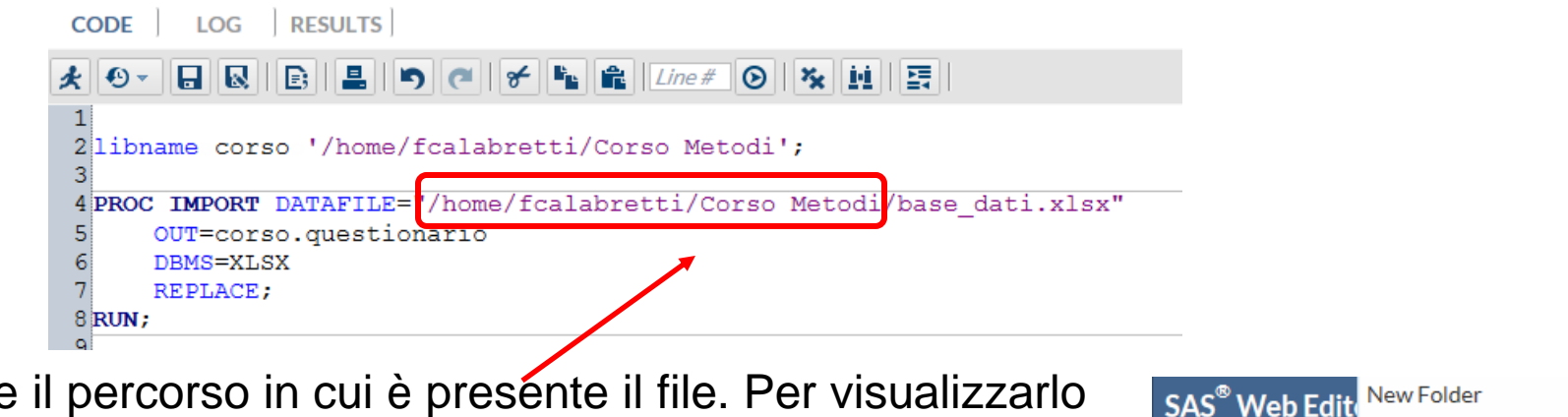

New SAS Program

Add to My Tasks

Add to My Snippets

Open

Rename

Delete

Move To

Refresh

Properties

Upload Files...

Download File

Folder Shorte Create Library

C = 💼

V Folders

D UserProi

Tasks and

orso Me

ase d

47

Selezionare il percorso in cui è presente il file. Per visualizzarlo posizionatevi sul file excel caricato e scegliete la voce 'Properties'.

Il percorso è leggibile in corrispondenza della voce 'Location'

| File Properti  | es                             | ×     |
|----------------|--------------------------------|-------|
| Name:          | base_dati.xlsx                 |       |
| Type:          | File                           |       |
| Location:      | /home/fcalabretti/Corso Metodi |       |
| Size:          | 10608 bytes                    |       |
| Date modified: | Dec 10, 2013 2:24:46 PM        |       |
|                |                                | Close |

#### Scrivere nel programma sas il seguente codice:

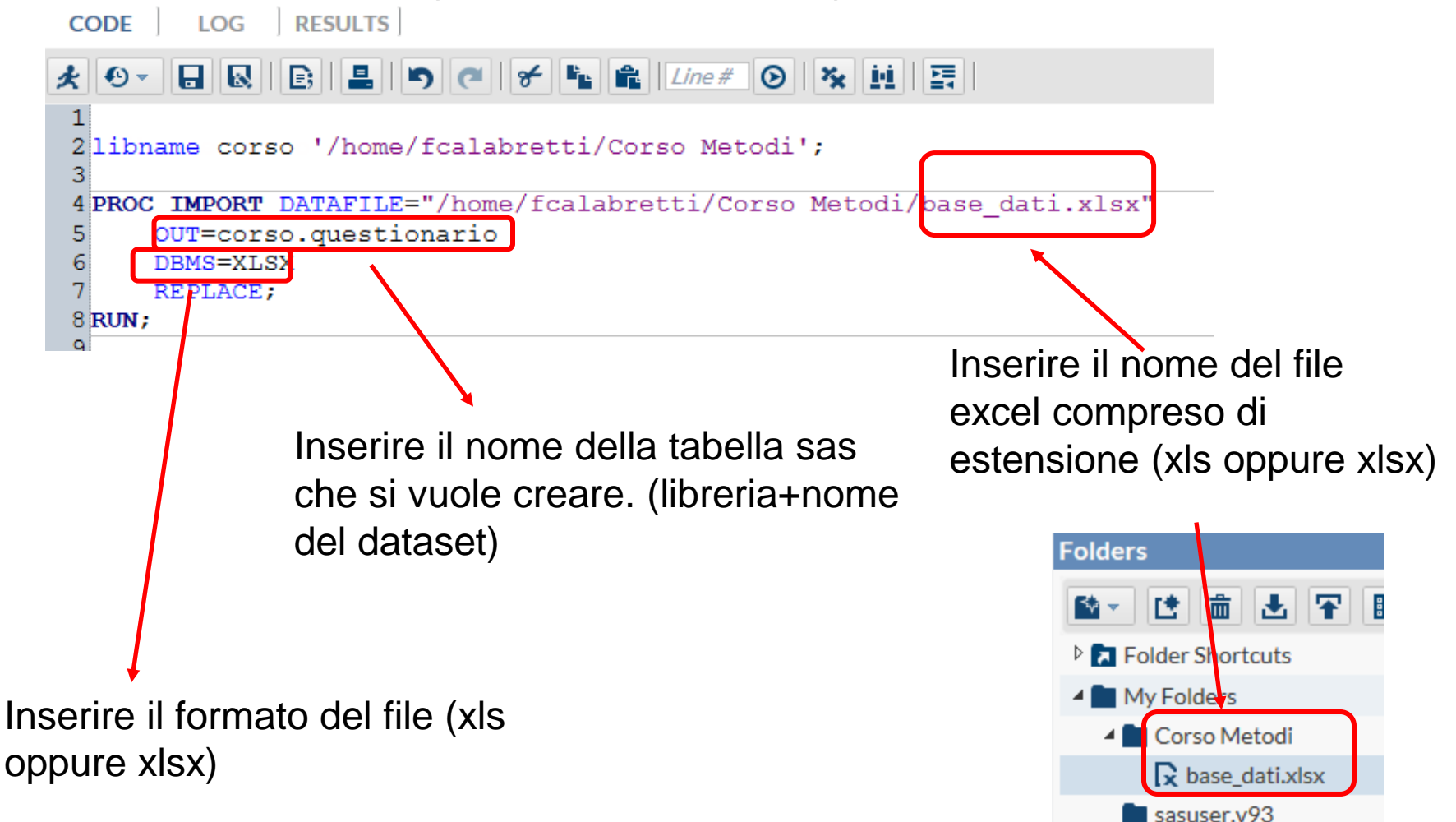

UserProject.cws

Mandare in esecuzione il codice:

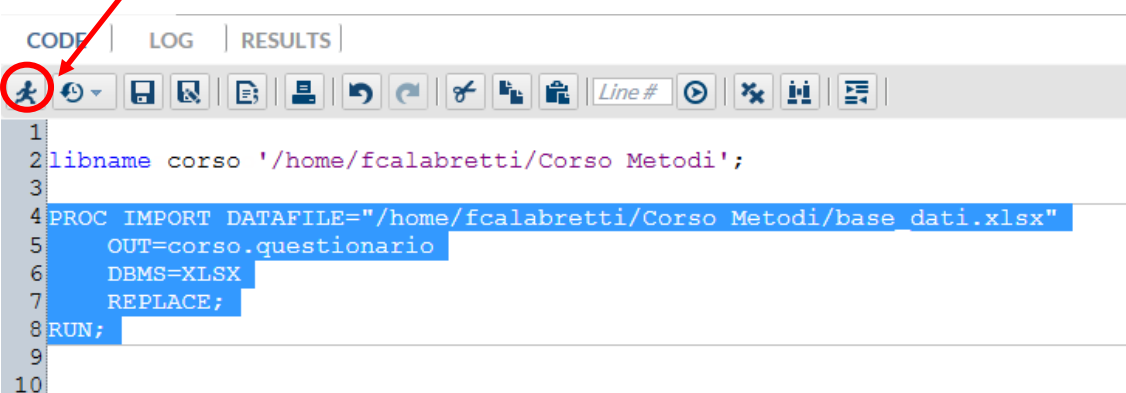

#### Se non ci sono errori dovreste ottenere il seguente log:

| 40<br>41<br>42<br>43<br>44 | PROC IMPORT DA<br>OUT=corso<br>DBMS=XLSX<br>REPLACE;<br>RUN;                                                    | ATAFILE="/home,<br>.questionario                                       | /fcalabretti/Corso Metodi                                        | l/base_dati.xlsx"  |
|----------------------------|----------------------------------------------------------------------------------------------------|------------------------------------------------------------------------|------------------------------------------------------------------|--------------------|
| NOTE:<br>NOTE:<br>NOTE:    | The import data set<br>CORSO.QUESTIONARIO<br>PROCEDURE IMPORT us                                                | t has 3 bserva<br>data set was s<br>sed (Total proc                    | ations and 30 variables.<br>successfully created.<br>cess time): | Controllare che    |
|                            | user cpu time<br>system cpu time<br>memory<br>OS Memory<br>Timestamp                                            | 0.00 seconds<br>0.02 seconds<br>2437.62k<br>30760.00k<br>12/10/2013 02 | 2:42:15 PM                                                       | osservazioni e i   |
|                            | Page Faults<br>Page Reclaims<br>Page Swaps<br>Voluntary Context S<br>Involuntary Context<br>Block Input Operat: | Switches<br>t Switches<br>ions                                         | 0<br>826<br>0<br>415<br>5<br>24<br>280                           | variabili sia corr |

il numero delle

l numero di

etto.

Se non ci sono errori dovreste visualizzare nella cartella 'Corso

Metodi' il dataset creato.

#### Sarà presente anche nella libreria

corso:

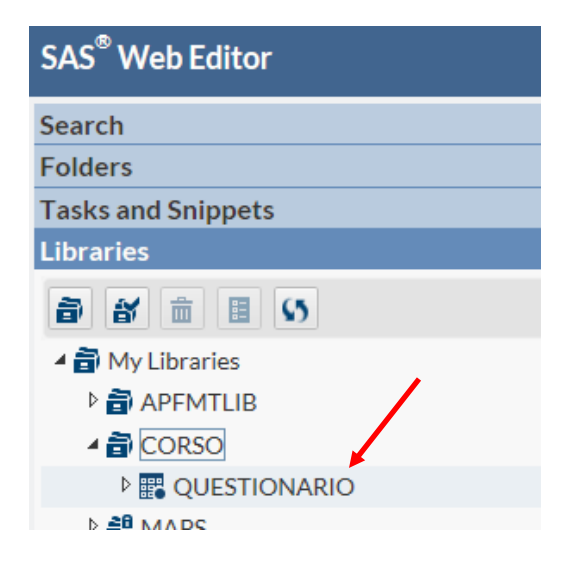

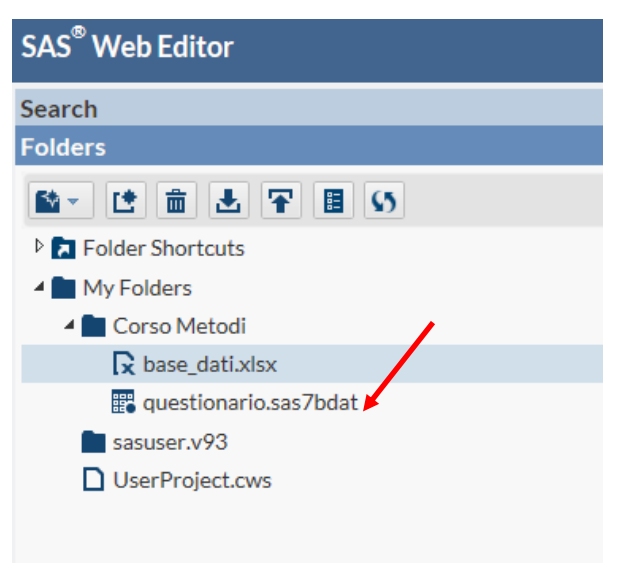

# Salvare il programma Sas

Cliccare sull'icona 'Save Program', scegliere la cartella di

lavoro, un nome per il file sas e cliccare su save.

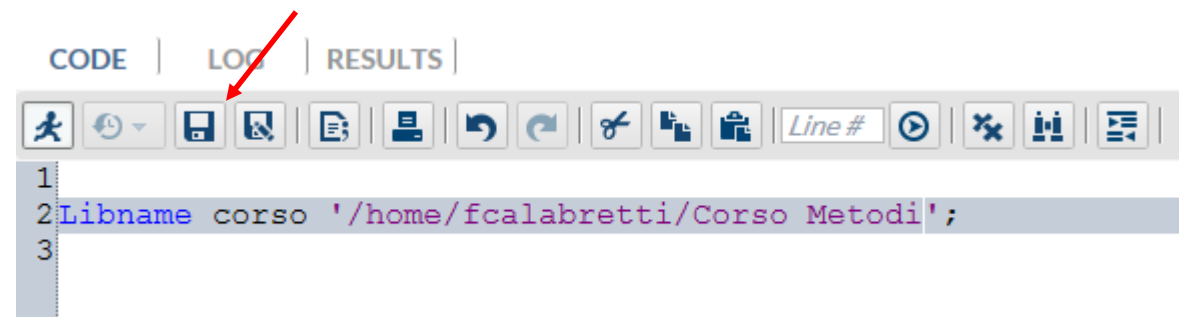

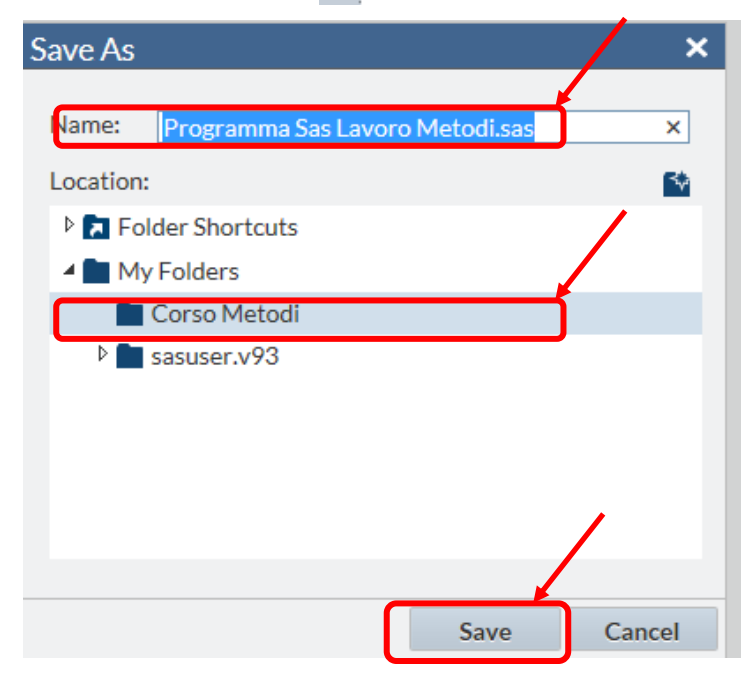

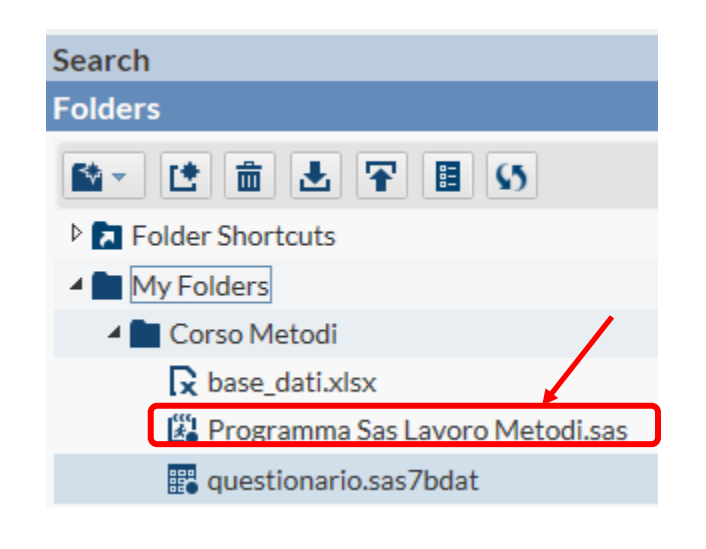

# Salvare il programma Sas

Il programma sas può essere quindi aperto per i Log In successivi.

Le procedure utilizzate per l'analisi

dovranno essere consegnate nel lavoro di

gruppo. Sarà quindi necessario fare il

download di tale file.

Cliccare sul programma con il tasto

destro del mouse e selezionare Download

File.

| SAS <sup>∞</sup> Web Editor |                      |  |
|-----------------------------|----------------------|--|
| Search                      |                      |  |
| Folders                     |                      |  |
| 💁 🗈 🗄 🛃                     | · 🕆 🗉 S              |  |
| Folder Shortcuts            |                      |  |
| 4 🖿 My Folders              |                      |  |
| 🔺 🖿 Corso Metodi            |                      |  |
| 🔀 base_dati.xlsx            |                      |  |
| 🔀 Programm                  | New Folder           |  |
| sasuser.v93                 | New SAS Program      |  |
| UserProject.                | Open                 |  |
|                             | Add to My Tasks      |  |
|                             | Add to My Snippets   |  |
|                             | Create File Shortcut |  |
|                             | Create Library       |  |
|                             | Rename               |  |
|                             | Delete               |  |
|                             | Move To              |  |
|                             | Upload Files         |  |
|                             | Download File        |  |

### **Creare il Box Plot**

Tramite il Web Editor non è possibile creare il Box Plot tramite la procedura guidata vista a lezione. Per crearlo basta aggiungere un'opzione alla procedura 'Univariate'.

```
10 proc univariate data=corso.questionario plot;
11 var reddito;
12 run;
13
```

# Creare un diagramma a dispersione

Tramite il Web Editor non è possibile creare un diagramma

a dispersione tramite la procedura guidata vista a lezione.

Per crearlo digitare il seguente codice

```
4 proc gplot data=corso.questionario ;
5 plot eta*n_quest ;
6 run;
```